# OpenWebstart

GEWAN

Exported on 09/15/2022

# Table of Contents

| 1   | Hintergrund                  | 4  |
|-----|------------------------------|----|
| 2   | Herunterladen des Installers | 5  |
| 3   | Start der Installation       | 7  |
| 4   | Konfiguration                | 13 |
| 4.1 | Informationen                | 13 |
| 4.2 | JVM Manager                  | 14 |
| 4.3 | Logging                      | 17 |
| 5   | Start von GEWAN              | 19 |
| 6   | Deinstallieren von GEWAN     | 21 |
| 7   | Deinstallieren einer JVM     | 22 |

- Hintergrund(see page 4)
- Herunterladen des Installers(see page 5)
- Start der Installation(see page 7)
- Konfiguration(see page 13)
  - Informationen(see page 13)
  - JVM Manager(see page 14)
  - Logging(see page 17)
- Start von GEWAN(see page 19)
- Deinstallieren von GEWAN(see page 21)
- Deinstallieren einer JVM(see page 22)

## 1 Hintergrund

Oracle hat mit den Java Versionen 9 und höher einen Softwareteil, den sogenannten "Webstart", welche nötig ist um GEWAN starten zu können, entfernt.

Mit "OpenWebstart" wird nun ein gleichwertige Möglichkeit geschaffen, um Java Anwendungen lokal auf dem PC zu bekommen und starten zu können.

Um GEWAN nach der Umstellung auf eine höhere Java-Version als Java 9, nutzen zu können, wird eine andere Webstart-Software benötigt.

Hier bietet sich OpenWebstart an.

OpenWebstart bietet eine innovative und leicht zu bedienende Oberfläche und lässt sich einfach auf einem Windows Rechner installieren.

Eine vereinfachte Installationsanleitung folgt hier:

### 2 Herunterladen des Installers

Als erstes muss der Installer von der Homepage von OpenWebstart herunter geladen werden. (https://openwebstart.com/download/)

(Den Speicherort bitte merken. In unserem Beispiel nutzen wir den Download-Ordner im Benutzerverzeichnis)

| OpenWebStart                                                                                                    | <mark>Start</mark> Details Do                                                                                                | wnload Support Testimonials <b>O</b>                                                            |  |
|----------------------------------------------------------------------------------------------------|----------------------------------------------------------------------------------------------------|-------------------------------------------------------------------------------------------------|--|
| Run<br>a                                                                                                    | Web Start based applicat<br>fter the release of Java 17                                                                      | tion                                                                                            |  |
| Run JNLP files                                                                                                    | with the latest                                                                                                    | Java version                                                                                    |  |
| Java Web Start (JWS) was deprecated in Java 9, and 1<br>the latest version of Java installed can no longer us<br>longer get any updates and security fixes for Java W | tarting with Java 11, Oracle removed JWS from their JD<br>9 JWS-based applications. And since public support of<br>eb Start. | K distributions. This means that clients that have<br>Java 8 has ended in Q2/2019, companies no |  |
| This is why we decided to create OpenWebStart, an<br>commonly used features of Java Web Start and the J<br>JNLP without any change.                                   | open source reimplementation of the Java Web Start t<br>NLP standard, so that your customers can continue u                  | echnology. Our replacement provides the most<br>sing applications based on Java Web Start and   |  |
| 🖋 DETAILS 🕹                                                                                                    | DOWNLOADS                                                                                                    | SNS                                                                                             |  |
| <mark>Open</mark> WebStart                                                                                                    | Start Details Do                                                                                                    | wnload Support Testimonials <b>O</b>                                                            |  |
| Downloads                                                                                                    | Linux. The recommended minimum system requirem                                                                               | ents of OpenWebStart itself are:                                                                |  |
| <ul> <li>2 GHz dual core processor</li> <li>1 GB RAM (system memory)</li> <li>200 MB of hard-drive space (for the OpenWebSt</li> </ul>                                | art core installation)                                                                                                    |                                                                                                 |  |
| In addition to that, memory and hard-drive space or<br>installed and cached on your system.                                                                           | onsumption are mainly influenced by the number of $J^{\rm I}$                                                                | /Ms downloaded and the JNLP applications                                                        |  |
| Latest stable release: 1.4                                                                                                    | .0                                                                                                    |                                                                                                 |  |
| Windows<br>Compatibility:<br>Windows 10 or higher (*)                                                                                                    | <b>@ macOS</b><br>Compatibility:<br>macOS 10.15 (Catalina) or higher (*)                                                     | Compatibility:<br>Ubuntu 18.04 LTS or higher (*)                                                |  |
| OpenWebStart_windows-x64_1_4_0.exe OpenWebStart_windows-x62_1_4_0.exe https://openwebstart.com                                                                        | OpenWebStart_macos_1.4_0.dmg                                                                                                 | OpenWebStart_linux_1_4_0.deb                                                                    |  |

Nachdem der Installer heruntergeladen wurde, muss dieser gestartet werden.

(In diesem Beispiel haben wir die Datei im Download-Verzeichnis abgelegt.)

| Datei Start Freigeben Ansicht                                                                                                    |                                                |                 |                  | _                                                                              | ~ (?     |
|----------------------------------------------------------------------------------------------------|------------------------------------------------|-----------------|------------------|--------------------------------------------------------------------------------|----------|
| An Schnellzugriff Kopieren Einfügen<br>anheiten                                                                                                    | igen Verschieben Kopieren nach * Nach * Nach * | Neuer<br>Ordner | Eigenschaften    | Alles auswählen <ul> <li>Nichts auswählen</li> <li>Auswahl umkehren</li> </ul> |          |
| Zwischenablage                                                                                                    | Organisieren                                   | Neu             | Offnen           | Auswahlen                                                                      |          |
| $\leftarrow \rightarrow \checkmark \uparrow \downarrow \Rightarrow$ Dieser PC $\Rightarrow$ Downloads                                                                                                    |                                                |                 | ~ Ö              | Downloads" durchsuc                                                            | hen      |
|                                                                                                    | ^ Name                                         |                 | Änderungsdatum   | Тур                                                                            | Größe    |
| Talan Tangan A                                                                                                    | V Letzte Woche (7)                             |                 |                  |                                                                                | · · · ·  |
| antition .                                                                                                    | Ectate Woene (/)                               |                 |                  | 10.044                                                                         |          |
| Concernent Concernent | - Invite him 173-cd-30211008_130415            |                 | 00.10.2021 (3-07 | State Accelet D                                                                | - 64     |
| 1000                                                                                                    | OpenWebStart_windows-x64_1_4_0.exe             |                 | 06.10.2021 13:20 | Anwendung                                                                      | 53.129 k |
| S Detilizes                                                                                                    | (4) keystore                                   |                 | 05.10.2021 10.20 | KEYSTORE-Datei                                                                 | 42.6     |
| R Description                                                                                                    | Sugaran Chinapitan                             |                 | 64.10.2521 09.00 | 62157078 Date:                                                                 |          |
|                                                                                                    | B and the rule                                 |                 |                  |                                                                                | 1.041000 |
|                                                                                                    | B Western Cluby                                |                 | an output of the | (Fringeneration)                                                               |          |
|                                                                                                    | - Latition Monat (4)                           |                 |                  |                                                                                |          |
| Country .                                                                                                    | MindowsSD                                      | K.iso           | 26.06.2021 (011) | Datient-Aperimage                                                              | 40.04    |
| Table 100                                                                                                    | Be approximate 's                              |                 | 28.06.0021 08.00 | TO Date:                                                                       |          |
| <ul> <li>Neutron</li> </ul>                                                                                                    | Kanagi, GEMAN, ADABIS, 17 days                 |                 | 21-08-2020 47-37 | Microsoft Ward D.,                                                             | 100      |
| A most                                                                                                    | 09-22_                                         | 075314.zip      | 22.09.2021 09:53 | ZP-komprimierte                                                                | 1000     |
|                                                                                                    | <ul> <li>- Juillang des Jahres (54)</li> </ul> |                 |                  |                                                                                |          |
| a terre to                                                                                                    | C Rubballing dd                                |                 | 2010/02/11148    | Decompetings D.,                                                               |          |
| · · · · · · · · · · · · · · · · · · ·                                                                                                    | a                                              |                 | 10.00.002100.00  | COMPARING TAXABLE TAX                                                          | 1000     |
| and the other states in the                                                                                                    | State of the second contraction of the second  |                 | 10.00.0071.10.05 | A little Arother N                                                             | - 11     |
| 359 Damania                                                                                                    |                                                |                 |                  |                                                                                |          |

Nach einem Doppelklick kann eine Warnung vom Betriebssystem kommen, die Sie darauf hinweist, dass Sie eine Datei aus dem Internet ausführen möchten.

Ohne einen Klick auf Ausführen wird keine Installation vorgenommen.

| viochtei | n Sie diese Datei | ausrunren?      |                  |                 |
|----------|-------------------|-----------------|------------------|-----------------|
|          | Name:             | Downloads\C     | penWebStart_wind | ows-x64_1_4_0.e |
|          | Herausgeber:      | Karakun AG      |                  |                 |
|          | Тур:              | Anwendung       |                  |                 |
|          | Varia             |                 |                  | particular,     |
|          |                   |                 | Ausführen        | Abbrechen       |
|          |                   |                 |                  |                 |
| ∕ Vor de | em Öffnen dieser  | Datei immer bes | tätigen          |                 |
|          |                   |                 |                  |                 |

### 3 Start der Installation

Mit einem Doppel-Klick wird die Installation gestartet.

Im ersten Fenster wird nur der Setup-Assistent gestartet.

| Setup - OpenWebStart 1.4.0                                                                                               |                |           |
|----------------------------------------------------------------------------------------------------|----------------|-----------|
| Willkommen zum OpenWebStart Setup-Assistenten                                                                            |                | A         |
| Der Setup-Assistent wird OpenWebStart auf Ihren Computer installi<br>Schritt für Schritt durch die Installation geführt. | ieren. Sie wer | den dabei |
| Klicken Sie auf "Weiter" um fortzufahren oder auf "Abbrechen" um o<br>verlassen.                                         | len Assistente | en zu     |
|                                                                                                    |                |           |
|                                                                                                    |                |           |
|                                                                                                    |                |           |
| all4i                                                                                                    |                |           |
|                                                                                                    | Weiter >       | Abbrechen |

Nach einem Klick auf Weiter werden im zweiten Fenster die Lizenzen angezeigt.

Diese müssen Sie akzeptieren. Ansonsten kann die Installation nicht fortgesetzt werden.

|                                                                                                    |                                                                                  | <u></u>          | 4              |
|----------------------------------------------------------------------------------------------------|----------------------------------------------------------------------------------|------------------|----------------|
| Lesen sie bitte rolgende, wichtige Inform                                                                                                    | Benden Devor Sie fort                                                            | tanren.          |                |
| der drücken Sie die "Bild Ab"-Taste.                                                                                                    | barungen. Benutzen Si                                                            | e dei Bedart die | Bildiauffeiste |
| GNU General Public License, versi<br>with the Classpath Exception                                                                                                    | on 2,                                                                            |                  | ^              |
| GNU GENERAL PUBLIC LICENS<br>Version 2, June 1991                                                                                                    | SE                                                                               |                  |                |
| Copyright (C) 1989, 1991 Free Software<br>51 Franklin Street, Fifth Floor, Boston, M<br>Everyone is permitted to copy and distrib<br>of this license document, but changing it | Foundation, Inc.,<br>A 02110-1301 USA<br>oute verbatim copies<br>is not allowed. |                  |                |
| O Ich akzeptiere die Vereinbarung                                                                                                    |                                                                                  |                  |                |
| Ich lehne die Vereinbarung ab                                                                                                    |                                                                                  |                  |                |

Im folgenden Fenster kann entschieden werden, ob die Installation für den aktuellen Anwender oder für alle Anwender des Rechners vorgenommen werden soll.

Eine Installation für den aktuellen Anwender wird in dessen Benutzerverzeichnis vorgenommen.

Eine Installation für alle Anwender des Rechners wird im Programmeverzeichnis vorgenommen und benötigt Administrationsrechte.

| Setup - OpenWebStart 1.4.0                                              |                       |                    |         |
|-------------------------------------------------------------------------|-----------------------|--------------------|---------|
| Bitte wählen Sie einen Installationsn                                   | nodus                 |                    | 6       |
| Der Modus bestimmt welche Privilegien be                                | enötigt werden        |                    | 44      |
| OpenWebStart kann entweder nur für den<br>Computers installiert werden. | aktuellen Benutzer o  | der für alle Benut | zer des |
| Um für alle Benutzer zu installieren benötig                            | en Sie Administratore | en Rechte.         |         |
| Nur für den aktuellen Benutzer (Standa                                  | ard)                  |                    |         |
| ○ Für alle Benutzer (benötigt Administrat                               | toren Rechte)         |                    |         |
|                                                                         |                       |                    |         |
|                                                                         |                       |                    |         |
|                                                                         |                       |                    |         |
|                                                                         |                       |                    |         |
| tall4i                                                                  |                       |                    |         |
|                                                                         |                       |                    |         |

Die weitere Installation unterscheidet sich nur in der Wahl, für wen die Installation gelten soll.

Achtung: Eine Installation ins Programmverzeichnis muss durch einen Administrator erlaubt werden

| Ziel-Ordner wählen                                                             |                           | 6              |
|--------------------------------------------------------------------------------|---------------------------|----------------|
| Wohin soll OpenWebStart installiert werden?                                    |                           | 44             |
| Bitte geben Sie an, in welchen Ordner Sie OpenWebStart<br>danach auf "Weiter". | t installieren wollen, ur | nd klicken Sie |
| - Line (10) game (Applicite Local Programs Operation                           | Du                        | urchsuchen     |
| Frorderlicher Plattenplatz: 123 MB                                             |                           |                |
| reier Plattenplatz: 43 GB                                                      |                           |                |
|                                                                                |                           |                |
|                                                                                |                           |                |
|                                                                                |                           |                |
|                                                                                |                           |                |
|                                                                                |                           |                |
|                                                                                |                           |                |
|                                                                                |                           |                |
| all4i                                                                          |                           |                |

Das darauf folgende Fenster bietet Ihnen an, bestimmte typische Dateiendungen (.jnlp, .jnlpx) direkt mit OpenWebstart zu verknüpfen.

| Setup - OpenWebStart 1.4.0                                                                                              |                  | -           |            |
|----------------------------------------------------------------------------------------------------|------------------|-------------|------------|
| Dateiverknüpfungen auswählen                                                                                            |                  |             | 6          |
| Welche Dateiverknüpfungen sollen erstellt werden?                                                                       |                  |             | 44         |
| Wählen Sie die zu erstellenden Dateiverknüpfungen. Lösch<br>Sie nicht erstellen möchten. Klicken Sie danach auf Weiter. | ien Sie die Date | eiverknüpft | ungen, die |
| The default JNLP mimetype (*.jnlp)                                                                                      |                  |             |            |
| A custom JNLPX mimetype (*.jnlpx)                                                                                       |                  |             |            |
|                                                                                                    |                  |             |            |
|                                                                                                    |                  |             |            |
|                                                                                                    |                  |             |            |
|                                                                                                    |                  |             |            |
|                                                                                                    |                  |             |            |
|                                                                                                    |                  |             |            |
|                                                                                                    |                  |             |            |
| tall4j                                                                                                    |                  |             |            |
| < 7urüc                                                                                                    | k Weite          |             | Abbrechen  |

Hier gelten folgende Regeln:

- Sollen nach der Installation alle Webstart-Anwendungen automatisch mit OpenWebstart geöffnet werden, dann lassen Sie bitte beide Haken gesetzt.
- Soll am Startverhalten erst mal nichts geändert werden, dann entfernen Sie bitte die Häkchen.

Am Ende des Installationsvorgang wird noch ein Abschlussdialog eingeblendet.

| 🗊 Setup - OpenWebStart 1.4.0                                                                                                    | -                             |                 |
|----------------------------------------------------------------------------------------------------|-------------------------------|-----------------|
| Beenden des OpenWebStart Setup-Assistenten                                                                                          |                               | A               |
| Setup hat die Installation von OpenWebStart auf Ihren Computer a<br>Anwendung kann über die installierten Programm-Verknüpfungen gr | bgeschlossen<br>estartet werd | . Die<br>en.    |
| Klicken Sie auf "Fertigstellen", um das Setup zu beenden.                                                                           |                               |                 |
|                                                                                                    |                               |                 |
|                                                                                                    |                               |                 |
|                                                                                                    |                               |                 |
|                                                                                                    |                               |                 |
|                                                                                                    |                               |                 |
|                                                                                                    |                               |                 |
|                                                                                                    |                               |                 |
| nstall4j                                                                                                    |                               | Fertiastellen   |
|                                                                                                    |                               | i ei ugatellett |

## 4 Konfiguration

Im Startmenu findet man nun im Unterordner OpenWebstart ein Icon (eine Verknüpfung) zur Konfiguration von OpenWebstart.

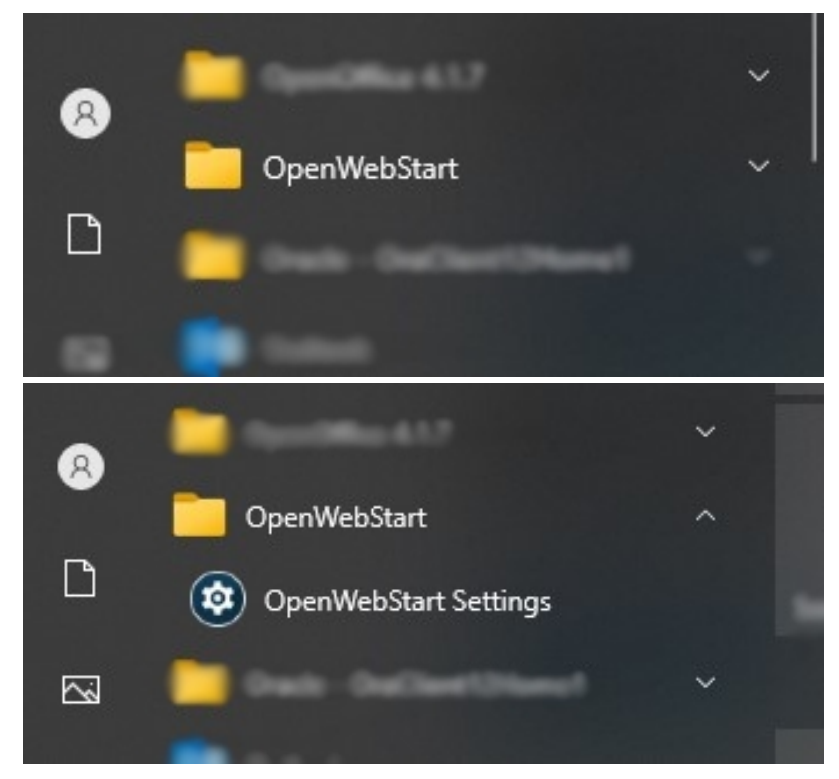

#### 4.1 Informationen

Nach einem Klick auf diese Verknüpfung öffnet sich die Konfigurationsoberfläche von OpenWebstart mit der Übersichtseite

| 🛃 OpenWebStart 1.4.0                                                                                                    |                                                                                                    |                                                                | -                                                                        | - 🗆                                      | ×     |
|----------------------------------------------------------------------------------------------------|----------------------------------------------------------------------------------------------------|----------------------------------------------------------------|--------------------------------------------------------------------------|------------------------------------------|-------|
| <mark>Open</mark> WebS                                                                                                    | tart                                                                                                    |                                                                |                                                                          |                                          |       |
| Info zu OpenWebStart<br>JVM Manager<br>Zwischenspeicher<br>Zertifikate<br>Logging<br>Proxy Settings<br>Remote Debugging<br>Desktopintegration<br>Sicherheit<br>Server Whitelist<br>Updates | Open Webstart 1.4.0         OpenWebStart is an open source reimplementation of the Java Web Start technology. It pristers and the JNLP standard, so that your customers can continue using applications based         Sponsors         OpenWebStart would not be possible without the support of our sponsors.         • Karakun AG         • Anstalt für Kommunale Datenverarbeitung in Bayern (AKDB)         • Burkhalter Holding AG         • DACHSER SE         • Daimler AG         • Informatica Bancaria Trentina srl         • LVM Versicherung         • Install4ji         Open source repositories         OpenWebStart is an open source project. The Internal workings of OpenWebStart are base source repositories:         • The IcedTea-Web repository | ovides the most com<br>on Java Web Start :<br>don IcedTea-Web. | monly used features of<br>and JNLP without any<br>Thus the sources are s | of Java Web<br>change.<br>split in two o | pen v |
|                                                                                                    | [                                                                                                    | ОК                                                             | Anwenden                                                                 | Abbre                                    | chen  |

### 4.2 JVM Manager

Um nun OpenWebstart mitzuteilen, welche Java Runtime bzw. Development Umgebung zur Verfügung steht, klicken Sie links auf JVM Manager

| 🛃 OpenWebStart 1.4.0                                                                                                    |      | he are the a        | Lowpload      | 5            | 75           | - 🗆           | ×  |
|----------------------------------------------------------------------------------------------------|------|---------------------|---------------|--------------|--------------|---------------|----|
| <mark>Open</mark> WebS                                                                                                    | tart |                     |               |              |              |               |    |
| Info zu OpenWebStart<br>JVM Manager<br>Zwischenspeicher<br>Zertifikate<br>Logging<br>Proxy Settings<br>Remote Debugging<br>Desktopintegration<br>Sicherheit<br>Server Whitelist<br>Updates |      | Alla 1984 gateman   | Altuslision   | Hinny Gisson | Lakala Suda- | Sinctelle and |    |
|                                                                                                    |      | Alle JVMs entfernen | Aktualisieren | Hinzufügen   | Lokale Suche | Einstellunge  | en |
|                                                                                                    |      |                     |               | ОК           | Anwenden     | Abbrech       | en |

Um eine JVM hinzuzufügen, haben Sie hier wieder zwei Möglichkeiten:

Zum einen können Sie eine Lokale Suche starten (hier wird an den Standard-Orten auf dem Dateisystem gesucht).

- Hierzu einfach auf den Button Lokale Suche klicken
- Wenn JVM's an den Standard-Installationsorten gefunden werden, werden diese automatisch der Liste hinzugefügt
- Wenn keine JVM's gefunden werden, wird am oberen rechten Bildschirmrand ein kleines Informationsfenster mit dem Text "Keine JVM wurde zum JVM Manager hinzugefügt" eingeblendet

| 0 | Keine JVM wurde zum<br>hinzugefügt | JVM Manager |   | 8 |
|---|------------------------------------|-------------|---|---|
|   | Santa                              | ٠           | 0 | ٠ |
|   |                                    |             |   |   |

Zum anderen können Sie "manuell" eine oder auch mehrere JVM hinzufügen.

Hierzu klicken Sie auf den Button Hinzufügen.

| JVM auswäh   | 2n          |                        | × –        |
|--------------|-------------|------------------------|------------|
| Suchen in    | Dokumente   | v 🤌 📂 🖽 •              |            |
| <b>C</b> .   |             |                        |            |
| Zuletzt verw |             |                        |            |
|              |             |                        |            |
| Desktop      |             |                        |            |
| <u>A-</u>    |             |                        |            |
| Dokumente    |             |                        |            |
|              |             |                        |            |
| Dieser PC    |             |                        |            |
| 1            | Ordnername: | Vide guera (Documents) | Öffnen :te |
| Netzwerk     | Dateityp:   | ~ A                    | bbrechen   |
|              |             |                        | h          |

In dem sich öffnenden Dialog können Sie nun zum Installationsort der JVM navigieren.

(Hier ist es auch möglich, in den übergeordneten Ordner mehrere JVMs zu navigieren und alle darunter befindlichen hinzuzufügen)

| JVM auswä   | hlen                |                         |     |         | $\times$ |
|-------------|---------------------|-------------------------|-----|---------|----------|
| Suchen ir   | n: 📙 jre1.8.0_3     | 301                     | × 💋 | t 📂 🛄 • |          |
| Jletzt verw | bin<br>legal<br>lib |                         |     |         |          |
| Desktop     |                     |                         |     |         |          |
| Dokumente   |                     |                         |     |         |          |
| Dieser PC   |                     |                         |     |         |          |
| ۲           | Ordnername:         | C-people.pejiet.810,901 |     | Öffnen  |          |
| Netzwerk    | Detailting          |                         |     |         |          |

Nach dem Klick auf Öffnen wird Ihnen im JVM Manager eine oder auch mehrere JVMs, die Sie hinzugefügt haben, angezeigt.

| 🛃 OpenWebStart 1.4.0                                                                                                    |      |                               | V/                  | Lowbload      | 5                |                          |               |
|----------------------------------------------------------------------------------------------------|------|-------------------------------|---------------------|---------------|------------------|--------------------------|---------------|
| <mark>Open</mark> WebS                                                                                                    | tart |                               |                     |               |                  |                          |               |
| Info zu OpenWebStart<br>JVM Manager<br>Zwischenspeicher<br>Zertifikate<br>Logging<br>Proxy Settings<br>Remote Debugging<br>Desktopintegration<br>Sicherheit<br>Server Whitelist<br>Updates |      | 1.8.0_301 Orac                | cle Corporatio      | חיי           |                  |                          | 000           |
|                                                                                                    | 0    |                               | Alle JVMs entfernen | Aktualisieren | Hinzufügen<br>OK | Lokale Suche<br>Anwenden | Einstellungen |
| 🛃 OpenWebStart 1.4.0                                                                                                    |      |                               | Mana Ras            |               | 111 CS ( 74)     |                          | - 🗆 X         |
| <mark>Open</mark> WebS                                                                                                    | tart |                               |                     |               |                  |                          |               |
| Info zu OpenWebStart<br>JVM Manager<br>Zwischenspeicher<br>Zertifikate                                                                                                    |      | 1.8.0_301 Orac<br>Windows x64 | cle Corporatio      | on            |                  |                          | 000           |
| Logging<br>Proxy Settings<br>Remote Debugging                                                                                                    |      | 11.0.10 Oracle                | Corporation         |               |                  |                          | 000           |
| Sicherheit<br>Server Whitelist<br>Updates                                                                                                    | Ø    | 1.8.0_271 Orac<br>Windows x64 | cle Corporatio      | n             |                  |                          | 000           |
|                                                                                                    |      | 1.8.0_271 Orac<br>Windows x64 | cle Corporatio      | n             |                  |                          | 000           |
|                                                                                                    |      |                               |                     |               |                  |                          |               |
|                                                                                                    |      |                               | Alle JVMs entfernen | Aktualisieren | Hinzufügen       | Lokale Suche             | Einstellungen |
|                                                                                                    |      |                               |                     | [             | ОК               | Anwenden                 | Abbrechen     |

### 4.3 Logging

Zum Schluss können Sie noch das Logging von OpenWebstart beeinflussen. Mit einem Klick auf Logging kommen Sie auf den dazugehörigen Dialog.

|                                                                                                    |                  | - Downlos                                                                                            | de |          |          |     |
|----------------------------------------------------------------------------------------------------|------------------|----------------------------------------------------------------------------------------------------|----|----------|----------|-----|
| OpenWebStart 1.4.0                                                                                    |                  |                                                                                                    |    | -        |          | ×   |
| <mark>Open</mark> WebS                                                                                | itart            |                                                                                                    |    |          |          |     |
| Info zu OpenWebStart<br>JVM Manager<br>Zwischenspeicher<br>Zertifikate<br>Logging                     | Log Konsole:     | Verbergen  Alle Details loggen (Loglevel = debug)  Nach Standard Out loggen In eine Log-Datei loggen |    |          |          | ~   |
| Proxy Settings<br>Remote Debugging<br>Desktopintegration<br>Sicherheit<br>Server Whitelist<br>Updates | Log Verzeichnis: | C. Stansladir guini C. orfiginadar oddilag                                                           |    |          | Auswähle | en  |
|                                                                                                    |                  |                                                                                                    | ОК | Anwenden | Abbrech  | ien |

Hier haben Sie die Möglichkeit(en):

- Die Log Konsole grundsätzlich zu deaktivieren / verbergen oder anzuzeigen
- Den Inhalt der Log Konsole können sie mit den darunter liegenden Auswahlboxen bestimmen
  - Alle Details loggen (hier werden sehr viele Informationen ausgegeben)
    - Alles in die sogenannte Standard Ausgabe loggen
    - Die Log-Daten in eine Datei schreiben
      - Hierzu können Sie darunter den Speicherort der Datei bestimmen / festlegen

Empfohlene Standardeinstellung: Keine Auswahlbox aktiviert und die Log Konsole anzeigen.

### 5 Start von GEWAN

Um nun GEWAN starten zu können klicken Sie - wie früher auch - auf den Link auf der Homepage.

Hierbei wird nun die Definitionsdatei gewan.jnlp heruntergeladen.

Zum eigentlichen Starten teilt sich hier der Weg, je nachdem welche Auswahl Sie bezüglich Einrichtung der Dateiverknüpfung bei der Installation von OpenWebstart getroffen haben,

- Wurde die Dateiverknüpfung eingerichtet, können sie die heruntergeladene Definitionsdatei **direkt** mit OpenWebstart öffnen.
  - Je nach Browser entweder durch Klick auf die Datei und öffnen oder durch Doppelklick im Verzeichnis, in das die Datei gespeichert wurde.
- Bei **nicht** eingerichteter Dateiverknüpfung müssen Sie, um GEWAN zu starten, **OpenWebstart explizit** auswählen. Die genaue Vorgehensweise hängt wieder davon ab, wie Sie Installation vorgenommen haben.
  - Gehen Sie bitte in das Verzeichnis, in das die Datei gewan.jnlp gespeichert wurde und führen einen Rechtsklick durch. Dann wählen Sie **Öffnen mit** aus.
  - Jetzt gibt es wieder 2 Möglichkeiten: Entweder OpenWebStart wird schon zur Auswahl angezeigt (in der Regel mit "Launcher for .jnlp applications") oder Sie müssen den Ort erst suchen und "Andere App auswählen" anklicken.
  - Haben Sie die Installation nur f
    ür den aktuellen Benutzer vorgenommen, befindet sich das Verzeichnis "OpenWebStart in der Regel im folgenden Unterverzeichnis: Aktueller Windowsbenutzer/AppData/Local
  - Haben Sie bei Installation "Für alle Benutzer" ausgewählt, befindet sich das Verzeichnis "OpenWebStart'" in der Regel im Ordner "Programme".
  - Auf jeden Fall muss sich im Verzeichnis "OpenWebStart'" immer die Datei "**java.ws.exe**" befinden, die Sie dann auswählen, falls die Anwendung bei "Öffnen mit" nicht automatisch angezeigt wird.

Danach kann es vereinzelt zu Abfragen über die Vertraulichkeit eines oder auch mehrerer verschiedener Zertifikate kommen.

| Das HTTPS Zertifikat dieser Website kann nicht verifiziert werden. Soll fortg                                                                                          | gefahren      |
|----------------------------------------------------------------------------------------------------|---------------|
| werden?                                                                                                    |               |
| Name: download-openwebstart.com                                                                                                    |               |
| Herausgeber: download-openwebstart.com                                                                                                    |               |
| Dem Inhalt von diesem Herausgeber immer vertrauen                                                                                                    |               |
|                                                                                                    |               |
|                                                                                                    |               |
|                                                                                                    |               |
|                                                                                                    | Ja Nein       |
|                                                                                                    |               |
|                                                                                                    |               |
| e digitale Signatur konnte nicht durch eine vertrauenswürdige Quelle verifiziert<br>Irden. Die Anwendung sollte nur zur Ausgeführung gebracht werden, wenn der Weitere | Informationen |
|                                                                                                    |               |

Um ein wiederholtes Anzeigen diese Warnhinweises zu verhindern, setzen Sie bitte den Haken bei "Dem Inhalt von diesem Herausgeber immer vertrauen".

Nach dem Herunterladen der GEWAN-Software kann folgende Abfrage kommen:

| jtes-uch\asaba\0\78\jsvh?_hseige_vuntime_0_126KR          | ×  |
|-----------------------------------------------------------|----|
| <mark>Open</mark> WebStart                                |    |
| Soll eine Verknüpfung für GEWAN (Test 1) erstellt werden? |    |
| ✓ Verknüpfung zum Startmenü hinzufügen                    |    |
| ✓ Verknüpfung auf dem Desktop erstellen                   |    |
|                                                           | Ok |

Wenn Sie das auf "Ok" klicken, können Sie den nächsten GEWAN-Start über diese Verknüpfungen vornehmen.

Ansonsten erscheint bei erfolgreichem Start der gewohnte Anmeldebildschirm von GEWAN, in dem Sie Ihre Login-Daten eingeben.

## 6 Deinstallieren von GEWAN

Um die Anwendung wieder aus OpenWebstart zu entfernen, können Sie in den Einstellungen von OpenWebstart im Menu "Zwischenspeicher" auf "Clean by App" klicken.

|                                                                                           |                                                                                                   | 🧶 Zwischenspeicheranzeige 🛛 🗙              |                  |              |
|-------------------------------------------------------------------------------------------|---------------------------------------------------------------------------------------------------|--------------------------------------------|------------------|--------------|
| nfo zu OpenWebStart                                                                       | Temporäre Internetdateien                                                                         | jnlp-path domain                           |                  |              |
| Wi Manager<br>wischenspeicher<br>ertifikate<br>ogging<br>roxy Settings<br>emote Debugging | Die JVM halt Anwengungsgaten für eine                                                             | C:  Users \Itdlz-guena \Desktop \gewan.jnp | c vor.           |              |
| esktopintegration                                                                         | Zwischenspeichergröße begrenzen                                                                   |                                            |                  |              |
| cherheit                                                                                  | Menge des Plattenplatzes zur Speicheru                                                            | L                                          |                  | 0            |
| erver Whitelist<br>pdates                                                                 | 40.558 MB verfügbar<br>Kompressionsstufe für JAR-Dateien:<br>Ort an dem temporäre Dateien abgeleg |                                            | Keine            |              |
|                                                                                           | C: \Users \itdlz-guena \.cache \icedtea-w                                                         |                                            | Standard         | Ändern       |
|                                                                                           |                                                                                                   |                                            | Dateien anzeigen | Clean by app |
|                                                                                           |                                                                                                   | Dateien löschen                            |                  |              |

Hier die richtige Anwendung auswählen und unten auf "Dateien löschen" klicken

# 7 Deinstallieren einer JVM

Um eine zugewiesene JVM wieder zu entfernen, können Sie in den Einstellungen von OpenWebstart im Menu JVM Manager auf die drei Punkte rechts neben der betroffenen JVM klicken und diese entweder deaktivieren oder komplett löschen.

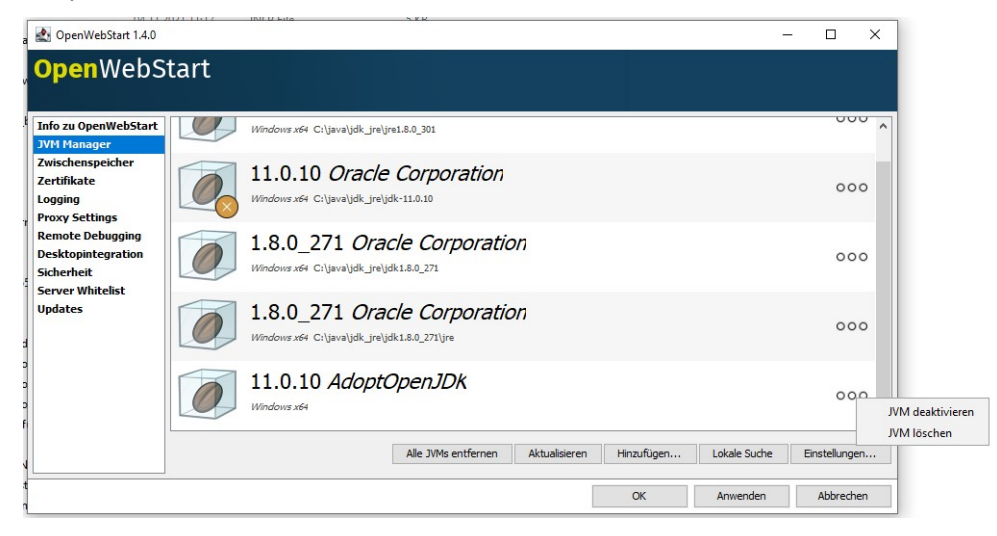